### Students' GUIDELINE

# How to connect, make a reservation for a book, or a place in the reading room

## 1. How do I connect?

 Click on the following link: <u>http://www.liberty.umfcluj.ro/liberty/libraryHome.do</u>

| Univ. De Medicina Si Farn | nacie Cluj Register Conectare                                   |
|---------------------------|-----------------------------------------------------------------|
| ACASĂ                     | → Căutare expresie generală introduceți i Căutare de Bază VQ)   |
| 🚯 OTHER SEARCHES          | Word OGenre OSubject OTitle OAuthor OSeries OList               |
|                           | BINE AȚI VENIT ÎN BIBLIOTECA NOASTRĂ                            |
|                           | Vă rog să vă conectați pentru a vă putea verifica notificările. |
|                           |                                                                 |

✓ In order to log in, click on CONECTARE (top, right)

| CONECTARE |                          | × |
|-----------|--------------------------|---|
| Username: |                          |   |
| Parola:   |                          |   |
|           | Forgotten your password? |   |
|           | Register                 |   |
|           | Remember Me              |   |
|           | Conectare Renunță        |   |

✓ Type in the barcode you have on the back of your library card at Username (for example UMFCJ11859), followed by the password

you chose when you completed your subscription. In order to recover your password click on Forgotten your password? and follow the instructions. You also have the option of making a phone call to the library in order to have your password changed by the librarian.

#### 2. How do I reserve a book?

✓ In order to reserve a book, the first step is to complete a search in the database, by typing the title, the author's name, the subject etc

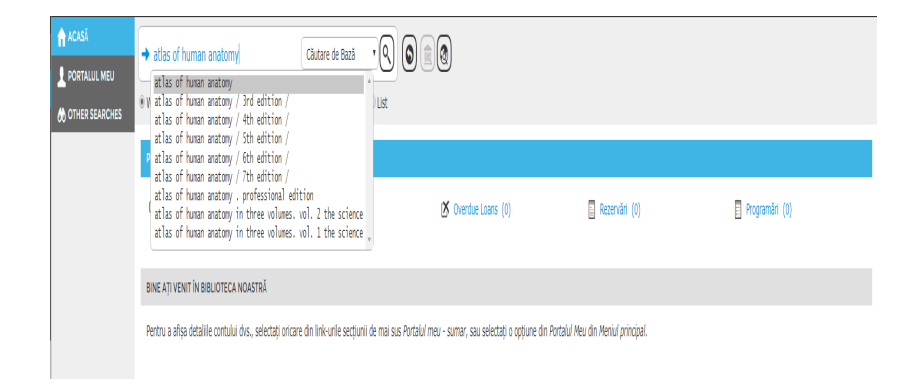

✓ The next step is to mark the title/titles from the result list and click on Reserve.

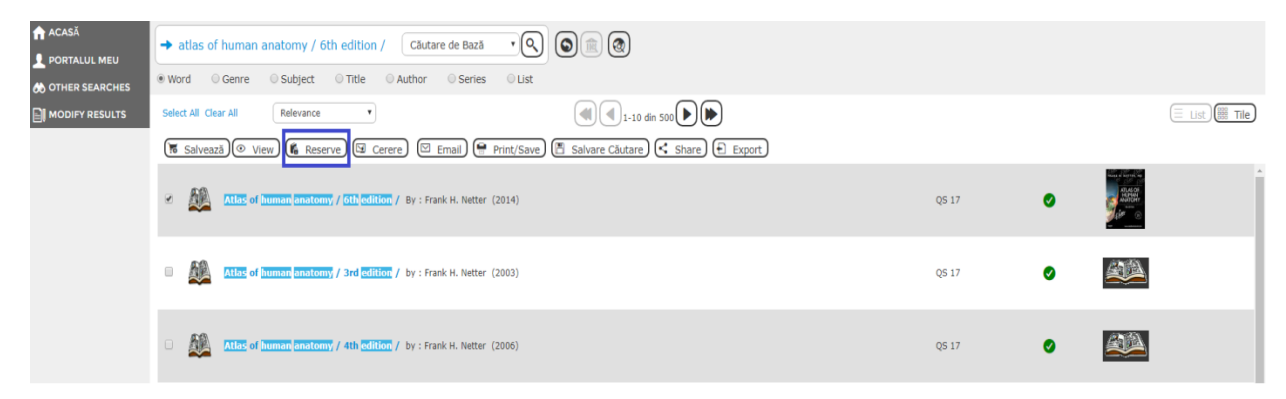

✓ Then you will be directed towards a new interface, where you can finalise your reservation by selecting Reserve, followed by a click on floppy disk icon.

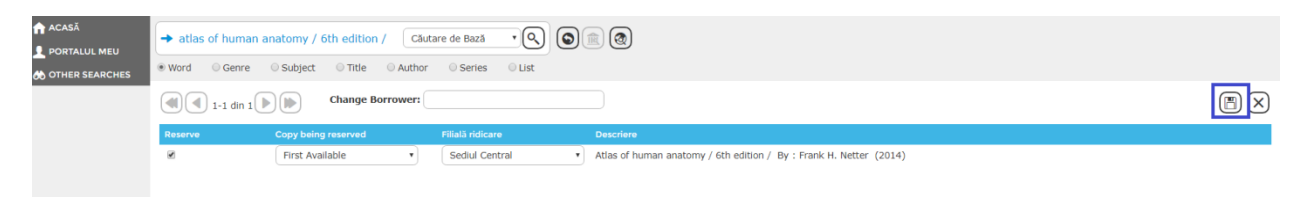

The maximum number of reservations is limited to 7 titles. The books must be picked up from the library's reception desks in 2 days since the reservation was created.

## 3. How do I reserve a place in the reading room?

✓ Log in your user's account, and type "Loc sala lectura" in the search tab, followed by Enter or click on the magnifying glass icon and select the desired location (Loc sala de lectură Babeş etaj 3, Loc sala de lectură Babeş et 4, Loc sala de lectură Haşdeu).

|            | ala lectura                                                                   | 2                                                    |   |               |
|------------|-------------------------------------------------------------------------------|------------------------------------------------------|---|---------------|
| Select All | Clear All Relevance V                                                         |                                                      |   | 📃 List 🗱 Tile |
|            | ază (© View) (lie Rezervare) (lie Cerere) (lie Email) (lie Print/Save) (lie S | Etajul 4 Babes / 🚾 8 calculator<br>See other copies  | 0 |               |
|            | loc sala de loctura Hasdeu etaj 3                                             | Etajul 3 Hasdeu/ <u>Los</u> . 14<br>See other copies | 0 |               |
| •          | loc sala de <mark>loctura</mark> Babes etaj 3                                 | Etajul 3 Babes / 100 2<br>See other copies           | 0 |               |

✓ Select the desired location from the result list, and you will be directed towards a recording which indicates the places that are available for reservation. Determine which place you'd like to book, and click on Adaugă.

| Loc sala de lectura Babes etaj 4 |                                    |        |           |          |       |  |  |
|----------------------------------|------------------------------------|--------|-----------|----------|-------|--|--|
| Holdings:                        |                                    |        |           |          |       |  |  |
| Filială                          | Clasificare                        | Copies | Status    | Booking: |       |  |  |
| Sediul Central                   | Etajul 4 Babes / loc 8 calculator  | 1 Copy | Available | Adaugă   | Listă |  |  |
| Sediul Central                   | Etajul 4 Babes / loc 10 calculator | 1 Copy | Available | Adaugă   | Listă |  |  |
| Sediul Central                   | Etajul 4 Babes / loc 12 calculator | 1 Copy | Available | Adaugă   | Listă |  |  |
| Sediul Central                   | Etajul 4 Babes / loc 14 calculator | 1 Copy | Available | Adaugă   | Listă |  |  |
| Sediul Central                   | Etajul 4 Babes / loc 15            | 1 Copy | Available | Adaugă   | Listă |  |  |
| Sediul Central                   | Etajul 4 Babes / loc 16            | 1 Copy | Available | Adaugă   | Listă |  |  |
| Sediul Central                   | Etaju 4 Babes / loc 39 calculator  | 1 Copy | Available | Adaugă   | Listă |  |  |
| Sediul Central                   | Etaju 4 Babes / loc 41 calculator  | 1 Copy | Available | Adaugă   | Listă |  |  |
| Sediul Central                   | Etaju 4 Babes / loc 43 calculator  | 1 Copy | Available | Adaugă   | Listă |  |  |
| Sediul Central                   | Etaju 4 Babes / loc 45 calculator  | 1 Copy | Available | Adaugă   | Listă |  |  |

✓ Select the desired booking period from the table (the days, the hours), by clicking on the corresponding cells. The colours from the chart represent the following: light gray - period in the past, dark gray - period when the library is closed, red - period when the places are already booked, yellow - period when the places are available. The desired booking period must be selected by clicking the corresponding yellow cells, which turn green.

✓ After completing your selection, click on Salvare.

| Create a bookin           | g for Loc sala de l     | ectura Babes etaj      | 4                      |                        |                      |                      |                       |
|---------------------------|-------------------------|------------------------|------------------------|------------------------|----------------------|----------------------|-----------------------|
| This booking mu           | ist be picked up fr     | om and returned        | to Sediul Central B    | ranch.                 |                      |                      |                       |
| Specify your b            | ooking period by        | clicking the appro     | priate cells in the fo | llowing table.         |                      |                      |                       |
| Closed                    | Period in t             | he past Bo             | oked In Tra            | ansit Adva             | nce Time A           | vailable Yo          | our selected period   |
| Copy being b              | ooked: 16: 142          | 2922X0159 - Etaj       | ul 4 Babes / loc 8     | calculator             | ~                    |                      |                       |
|                           |                         |                        |                        |                        |                      |                      |                       |
|                           | WEDNESDAY<br>20/05/2020 | THURSDAY<br>21/05/2020 | FRIDAY<br>22/05/2020   | SATURDAY<br>23/05/2020 | SUNDAY<br>24/05/2020 | MONDAY<br>25/05/2020 | TUESDAY<br>26/05/2020 |
| 8:00<br>AM - 8:30<br>AM   |                         |                        |                        |                        |                      |                      | Í                     |
| 8:30<br>AM - 9:00<br>AM   |                         |                        |                        |                        |                      |                      |                       |
| 9:00<br>AM - 9:30<br>AM   |                         |                        |                        |                        |                      |                      |                       |
| 9:30<br>AM - 10:00<br>AM  |                         |                        |                        |                        |                      |                      |                       |
| 10:00<br>AM - 10:30<br>AM |                         |                        |                        |                        |                      |                      |                       |
| 10:30<br>AM - 11:00<br>AM |                         |                        |                        |                        |                      |                      |                       |
| 11:00                     |                         |                        |                        |                        |                      |                      |                       |
|                           |                         |                        | Salvează               | Renunță                | Clear                |                      |                       |

✓ Your booking can be visualised from the initial screen, clicking left on option ACASĂ from the menu, at Programare.

| ACASĂ             | Loc sala lectura Word OGenre OSubject | Căutare de Bază VQ)       | 00                  |               |                |
|-------------------|---------------------------------------|---------------------------|---------------------|---------------|----------------|
| to other searches |                                       |                           |                     |               |                |
|                   | PORTALUL MEU - SUMAR                  |                           |                     |               |                |
|                   | 🖓 Mesaje (0)                          | ✓ Imprumuturi curente (0) | 🗴 Overdue Loans (0) | Rezervări (0) | Programare (1) |

# ✓ Your booking looks like this:

| <b>↑ ACAS</b> Ă                          | → Loc sala lectura                |                         |                         |        |
|------------------------------------------|-----------------------------------|-------------------------|-------------------------|--------|
| PORTALUL MEU                             | Word OGenre OSubject OTitle OAuth | hor O Series O List     |                         |        |
| Domenii interes<br>Împrumuturi<br>Mesaje | PROCRAMARE (1) REZERVĂRI (0)      |                         |                         |        |
| Comenzi<br>Recomandate                   | 1-1 din 1                         |                         |                         |        |
| Căutări                                  | TITLU                             | START                   | SFÅRŞIT                 | ACTION |
| Seriale                                  | Loc sala de lectura Babes etaj 4  | 8:00 AM on 21 May, 2020 | 9:00 AM on 21 May, 2020 |        |